## Ausdrucken eines Personalplanungsbogens für eine EE NRW

- 1. Einloggen in den DRKServer
- 2. Im DropDown Menu "Überblick" den Punkt "Mitglieder" auswählen

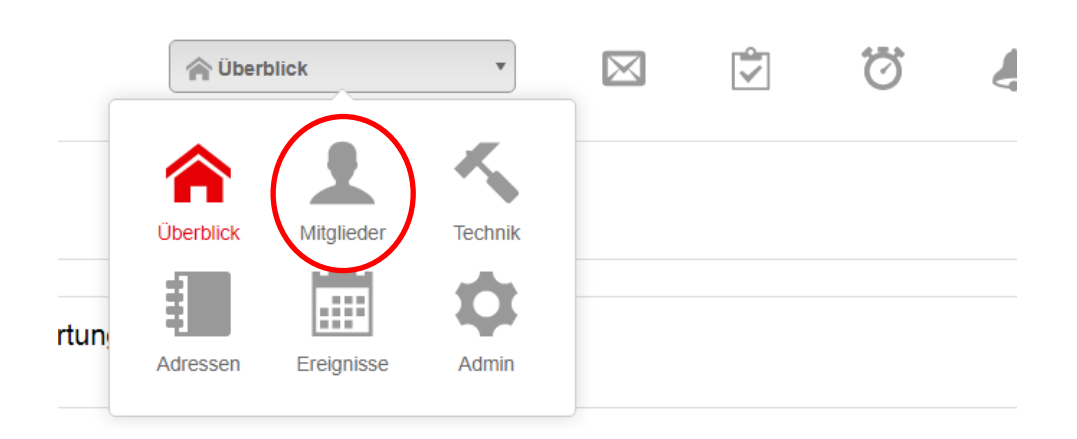

3. Rechts oben den Reiter "Auswertungen" anklicken

| $\boxtimes$ | <b>~</b> | Ö    | 3        | •          |
|-------------|----------|------|----------|------------|
|             |          | Abfr | ragen Au | swertungen |
|             |          |      |          | 0-         |

4. Den Punkt "Personalbogen EE NRW" unter "Auswertungen" anklicken

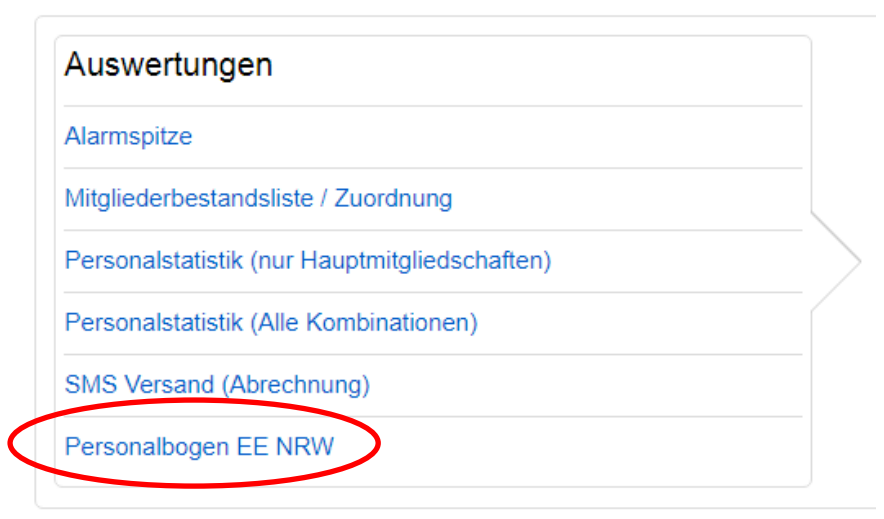

5. Jetzt die gewünschte(n) EE auswählen

## Abfrage (Filter) wählen

| Der Personalbogen für die Einsatzeinheiten (EE) in NRW: Diese Auswertung bündelt das Personal von Einsatzeinheiten, wie sie qualifiziert und ausgebildet sind. Maßgeblich ist das Landeskonzept der überörtlichen Hilfe NRW "Sanitätsdienst und Betreuungsdienst". Wer zu welcher Einsatzeinheit gehört, pflegen Sie in den Personalakten in der Box "Einsatzdienste/Formationen". |
|----------------------------------------------------------------------------------------------------|
| Einsatzeinheiten                                                                                                    |
| Option wählen                                                                                                    |
| Suchen Q                                                                                                    |
| Alle auswählen                                                                                                    |
| Einsatzabteilung Westfalen                                                                                                    |
| Einsatzstaffel Westfalen                                                                                                    |
| EE NRW BDT 02                                                                                                    |
| EE NRW BDT 03                                                                                                    |
| EE NRW BDT 04                                                                                                    |
| EE NRW BI 02                                                                                                    |
|                                                                                                    |

6. Den Export der PDF mit Klick auf "Exportieren" starten

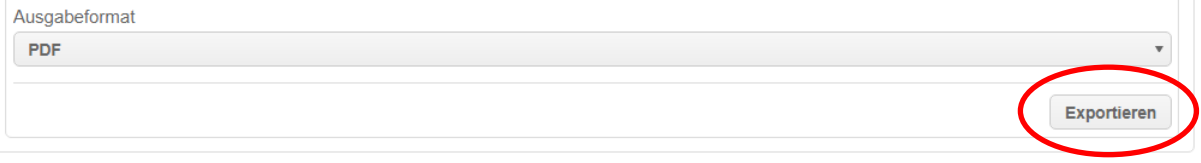

7. Je nach Einstellung des Browsers öffnet sich die PDF-Datei oder sie wird unten Links als Download angezeigt und kann dort geöffnet werden. Durch die Speicherfunktion im Acrobat Reader kann die Datei dann beliebig benannt und an einem beliebigen Ort abgelegt werden.